| Job Aid |  |
|---------|--|

## Viewing My Accrual Balances

This job aid covers how to view your current time off accrual balances.

## Viewing my Time Off Balances page

- 1 Click Show Menu.
- 2 Click the My Information tab and select My Time > Time Off > Balances.

| HOUR                                                    |              |                                                   |             |
|---------------------------------------------------------|--------------|---------------------------------------------------|-------------|
| SICK                                                    |              | VACATION                                          |             |
| AVAILABLE:<br><b>25.10</b><br>Jan 1, 2018 - Jan 1, 2019 | HOURS        | AVAILABLE:<br>104.50<br>Jan 1, 2018 - Jan 1, 2019 | HOURS       |
| Accrued To                                              | Oct 30, 2018 | Accrued To                                        | Jan 1, 2019 |
| Current Accrued                                         | 33.10 hrs    | Current Accrued                                   | 120.00 hrs  |
| Current Balance                                         | 25.10 hrs    | Current Balance                                   | 104.50 hrs  |
| Taken                                                   | 8.00 hrs     | Taken                                             | 7.50 hrs    |
|                                                         |              | Scheduled                                         | 8.00 hrs    |
|                                                         |              | Pending Approval                                  | 8.00 hrs    |
| REQUEST                                                 |              | REQUEST                                           |             |

- A **Accrued To**: The last date that you accrued time.
- B **Current Accrued**: The total amount of time that you have accrued during the current accrual year.
- **C Current Balance**: The amount of time you currently have available to use.
- **D Taken**: The total amount of time you have used in the current accrual year.

- **E Scheduled**: The total amount of time in future requests that have been approved.
- **F Pending Approval**: The total amount of time in requests that have not yet been approved.
- G Request: Click this link to submit a new time off request.